## **Plus Dane Housing**

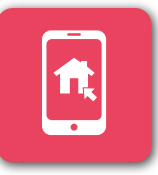

## CUSTOMER PORTAL How to Register...

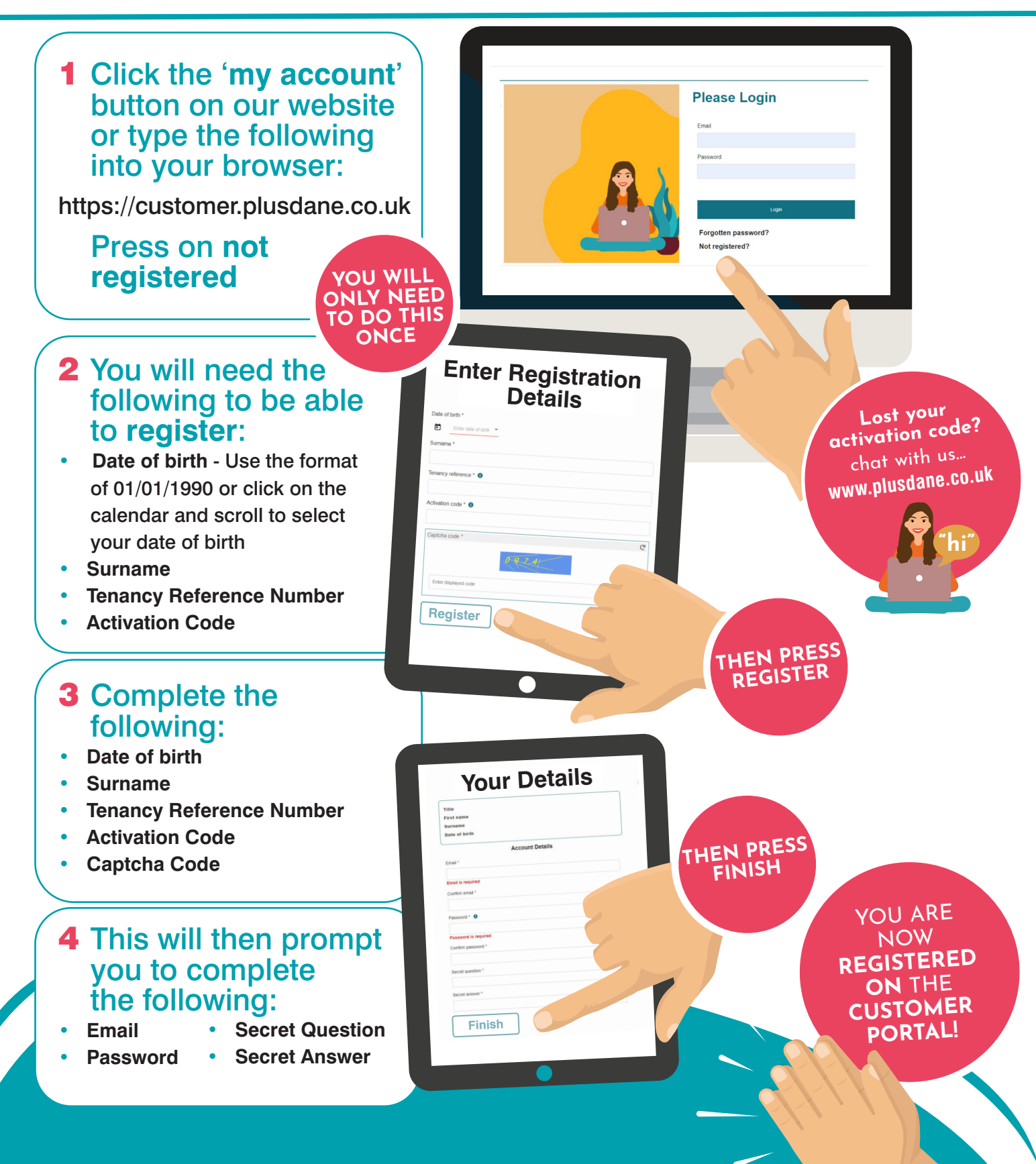

## **Plus Dane Housing**

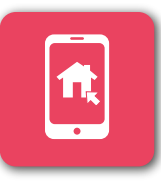

## CUSTOMER PORTAL How to Login...

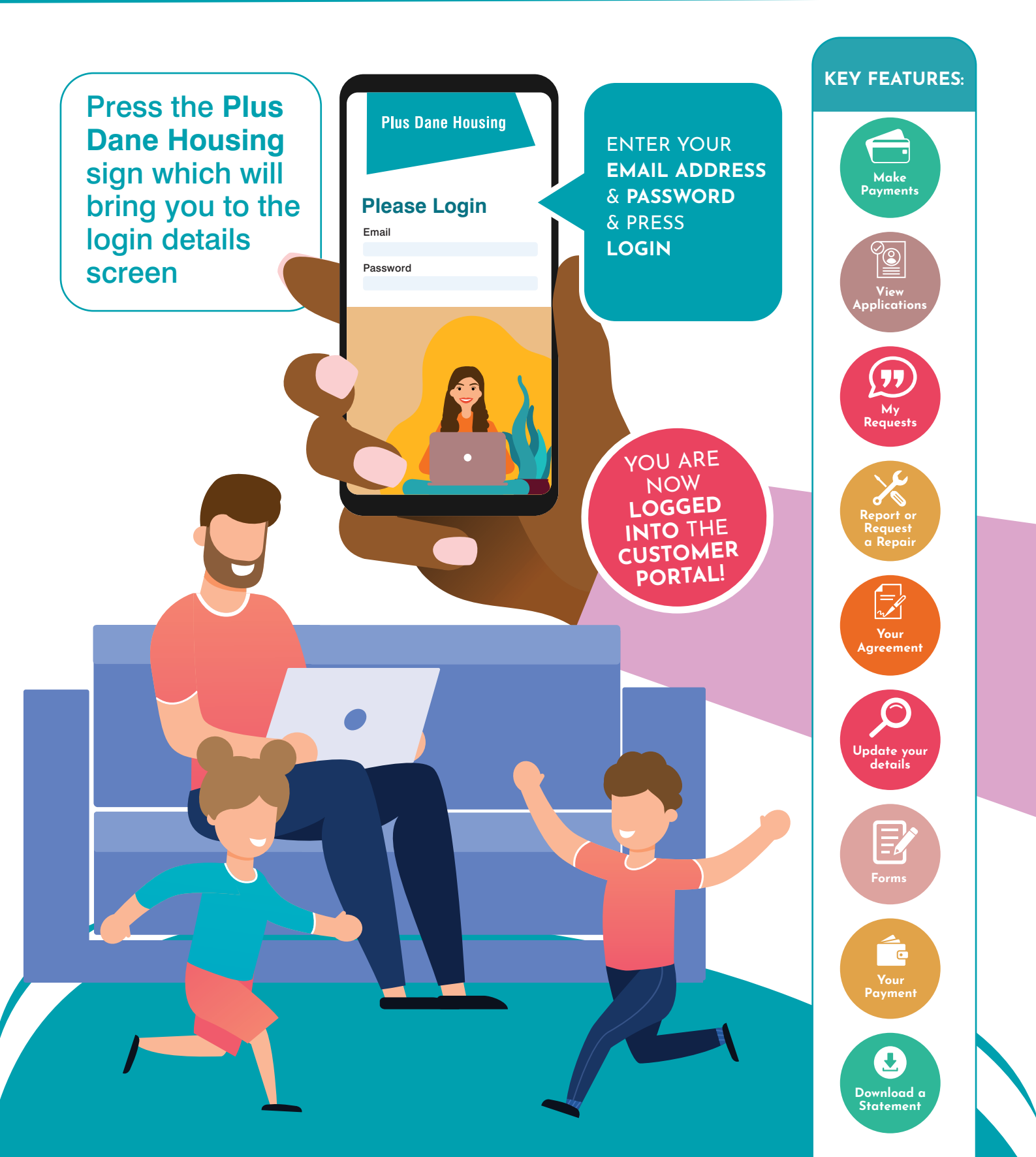